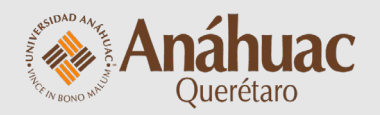

# Cómo calificar

actividades y foros

## Calificar actividades

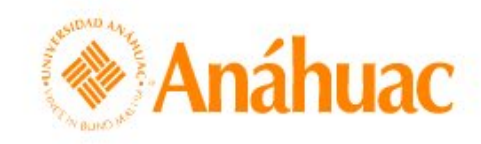

 Image: Second state
 Image: Second state
 Image: Second state
 Image: Second state
 Image: Second state
 Image: Second state
 Image: Second state
 Image: Second state
 Image: Second state
 Image: Second state
 Image: Second state
 Image: Second state
 Image: Second state
 Image: Second state
 Image: Second state
 Image: Second state
 Image: Second state
 Image: Second state
 Image: Second state
 Image: Second state
 Image: Second state
 Image: Second state
 Image: Second state
 Image: Second state
 Image: Second state
 Image: Second state
 Image: Second state
 Image: Second state
 Image: Second state
 Image: Second state
 Image: Second state
 Image: Second state
 Image: Second state
 Image: Second state
 Image: Second state
 Image: Second state
 Image: Second state
 Image: Second state
 Image: Second state
 Image: Second state
 Image: Second state
 Image: Second state
 Image: Second state
 Image: Second state
 Image: Second state
 Image: Second state
 Image: Second state
 Image: Second state
 Image: Second state
 Image: Second state
 Image: Second state
 Image: Second state
 Image: Second state
 Image: Second state
 Image: Second state
 Image: Second state
 Image: Second state
 Image: Second state
 Image: Second state
 Image: Second state
 Image: Second state
 Image: Second st

Biblioteca virtual ePortfolio Centro de datos Evaluación rápida Ayuda 🗸

| Mis cursos<br>Todo                                              |                                                         |                                | Ingresa a la página inicial<br>e identifica tu curso |
|-----------------------------------------------------------------|---------------------------------------------------------|--------------------------------|------------------------------------------------------|
|                                                                 |                                                         |                                | Próximos eventos 🔹                                   |
| Introducción al uso de<br>Brightspace (Docentes)<br>CAP_DOC_UAQ | Inducción a<br>Brightspace (Alumnos)<br>IND_ALUMNOS_UAQ | Brightspace 101<br>BS_DEMO_UAQ | ENE. Continuación<br>26 Recordatorio actividad       |
| er todos los cursos (3)                                         |                                                         |                                |                                                      |

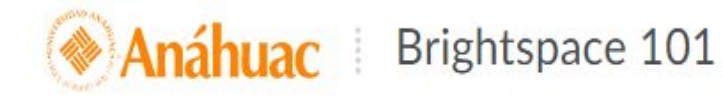

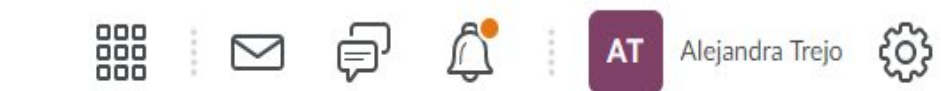

Contenido Actividades Foros Evaluaciones Calificaciones Progreso de la clase Herramientas del curso - Ayuda -

Identifica el botón <u>Actividades</u> y selecciónalo para acceder a la lista de tareas del curso

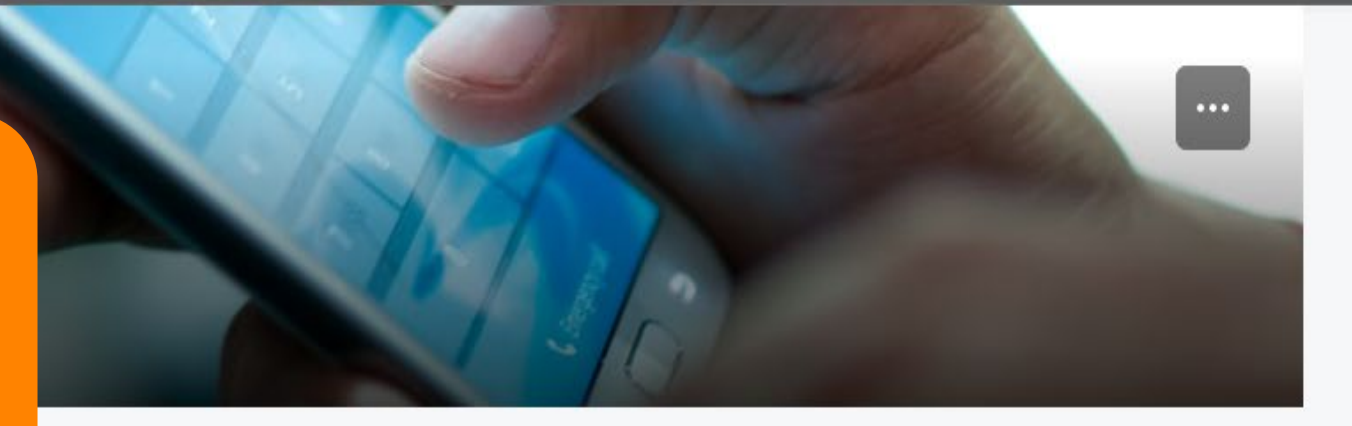

Contenido 🗸

Br

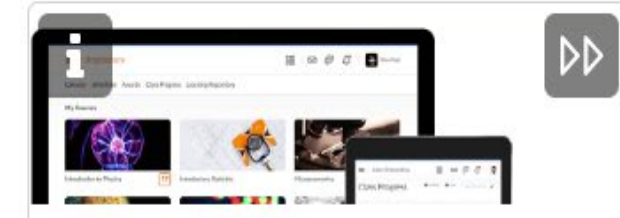

Explora

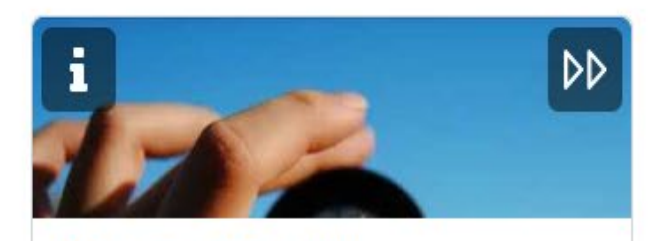

Mira más de cerca

Noticias de actividad 🗸

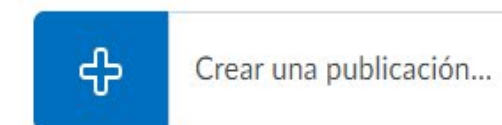

#### Últimas publicaciones

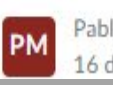

Pablo Martínez 16 de enero de 2020

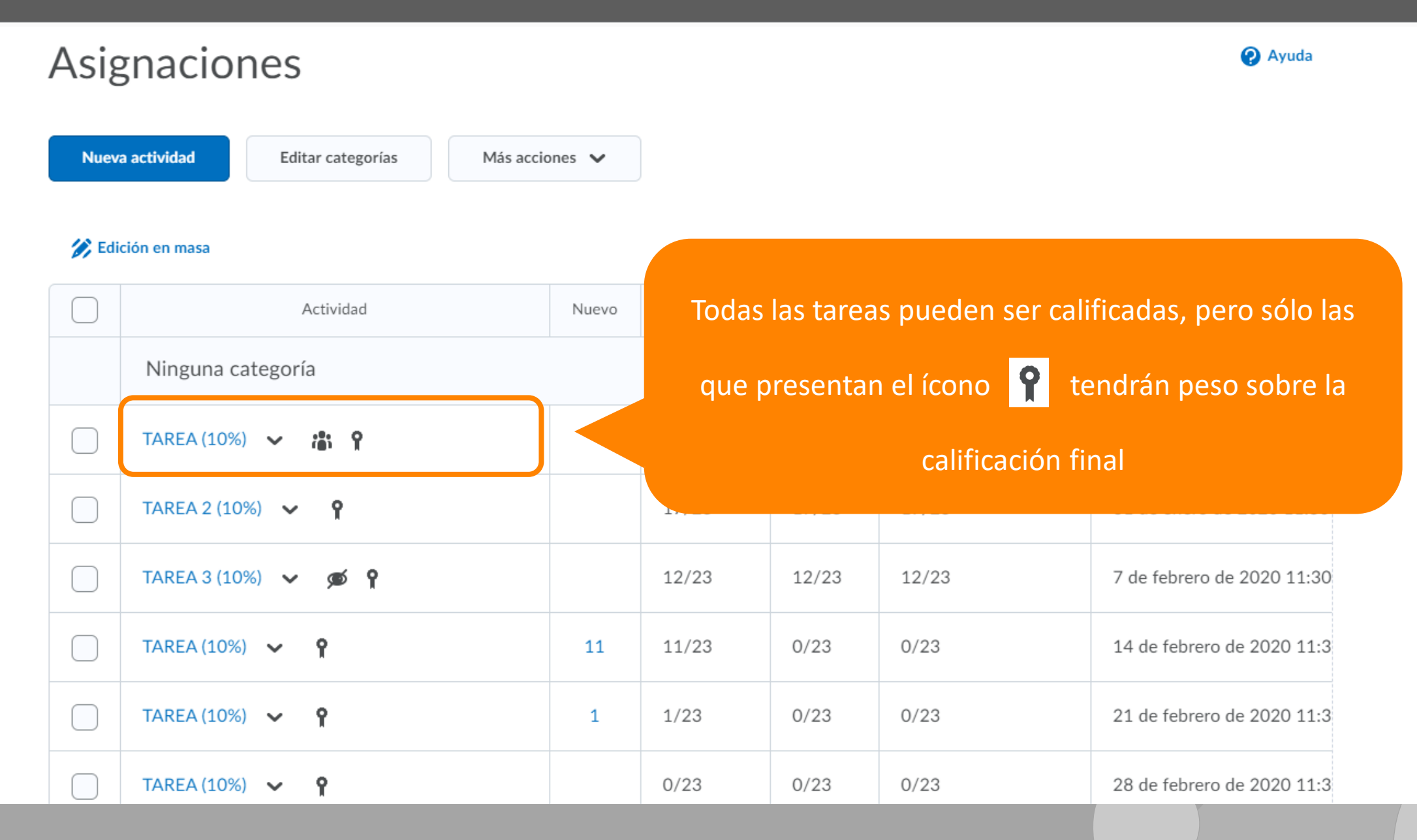

| Asig | gnaciones                          |                   |                                 |                        |                        | Ayuda                      |
|------|------------------------------------|-------------------|---------------------------------|------------------------|------------------------|----------------------------|
| Nuev | La c<br>Editar categorías<br>nueva | column<br>s entre | a <u>Nuevo</u> in<br>gas pendie | idica que<br>ntes de e | e hay<br>evaluar.      |                            |
|      | Actividad                          | Nuevo             | Completado                      | Evaluado               | Comentarios publicados | Fecha de vencimier         |
|      | Ninguna categoría                  |                   |                                 |                        |                        |                            |
|      | TAREA (10%) 🗸 🏦 📍                  |                   | 1/7                             | 1/7                    | 1/7                    | 24 de enero de 2020 11:30  |
|      | TAREA 2 (10%) 🗸 🥊                  |                   | 17/23                           | 17/23                  | 17/23                  | 31 de enero de 2020 11:30  |
|      | TAREA 3 (10%) 🗸 🙍 📍                |                   | 12/23                           | 12/23                  | 12/23                  | 7 de febrero de 2020 11:30 |
|      | TAREA (10%) 🐱 🥊                    | 11                | 11/23                           | 0/23                   | 0/23                   | 14 de febrero de 2020 11:3 |
|      | TAREA (10%) 🐱 🥊                    | 1                 | 1/23                            | 0/23                   | 0/23                   | 21 de febrero de 2020 11:3 |
|      | TAREA (10%) 🐱 🥊                    |                   | 0/23                            | 0/23                   | 0/23                   | 28 de febrero de 2020 11:3 |

| Asig<br>Nuev | a actividad Editar categorías Más accio | La<br>nún<br>c | a columna<br>nero de er<br>uántas de | <b>Comple</b><br>tregas q<br>ellas se h | <u>tado</u> indica el<br>ue se esperan y<br>nan realizado. | Ayuda                      |
|--------------|-----------------------------------------|----------------|--------------------------------------|-----------------------------------------|------------------------------------------------------------|----------------------------|
|              | Actividad                               | Nuevo          | Completado                           | Evaluado                                | Comentarios publicados                                     | Fecha de vencimier         |
|              | Ninguna categoría                       |                |                                      |                                         |                                                            |                            |
|              | TAREA (10%) 🐱 🏦 📍                       |                | 1/7                                  | 1/7                                     | 1/7                                                        | 24 de enero de 2020 11:30  |
|              | TAREA 2 (10%) 🗸 🥊                       |                | 17/23                                | 17/23                                   | 17/23                                                      | 31 de enero de 2020 11:30  |
|              | TAREA 3 (10%) 🗸 🙍 📍                     |                | 12/23                                | 12/23                                   | 12/23                                                      | 7 de febrero de 2020 11:30 |
|              | TAREA (10%) 🐱 🥊                         | 11             | 11/23                                | 0/23                                    | 0/23                                                       | 14 de febrero de 2020 11:3 |
|              | TAREA (10%) 🐱 🥊                         | 1              | 1/23                                 | 0/23                                    | 0/23                                                       | 21 de febrero de 2020 11:3 |
|              | TAREA (10%) 🐱 🥊                         |                | 0/23                                 | 0/23                                    | 0/23                                                       | 28 de febrero de 2020 11:3 |

| Asig  | gnaciones                               |        | Ayuda<br>La columna <u>Evaluado</u> indica cuántas |          |                        |                            |  |
|-------|-----------------------------------------|--------|----------------------------------------------------|----------|------------------------|----------------------------|--|
| Nuev  | a actividad Editar categorías Más accie | ones 🗸 |                                                    | entreg   | as se han califica     | do.                        |  |
| 🄗 Edi | ción en masa                            |        |                                                    |          |                        |                            |  |
|       | Actividad                               | Nuevo  | Completado                                         | Evaluado | Comentarios publicados | Fecha de vencimier         |  |
|       | Ninguna categoría                       |        |                                                    |          |                        |                            |  |
|       | TAREA (10%) 🗸 📸 📍                       |        | 1/7                                                | 1/7      | 1/7                    | 24 de enero de 2020 11:30  |  |
|       | TAREA 2 (10%) 🗸 🥊                       |        | 17/23                                              | 17/23    | 17/23                  | 31 de enero de 2020 11:30  |  |
|       | TAREA 3 (10%) 🗸 🙍 📍                     |        | 12/23                                              | 12/23    | 12/23                  | 7 de febrero de 2020 11:30 |  |
|       | TAREA (10%) 🐱 🥊                         | 11     | 11/23                                              | 0/23     | 0/23                   | 14 de febrero de 2020 11:3 |  |
|       | TAREA (10%) 🐱 🥊                         | 1      | 1/23                                               | 0/23     | 0/23                   | 21 de febrero de 2020 11:3 |  |
|       | TAREA (10%) 🐱 🥊                         |        | 0/23                                               | 0/23     | 0/23                   | 28 de febrero de 2020 11:3 |  |

Contenido Actividades Foros Evaluaciones Calificaciones Progreso de la clase Herramientas del curso - Ayuda -

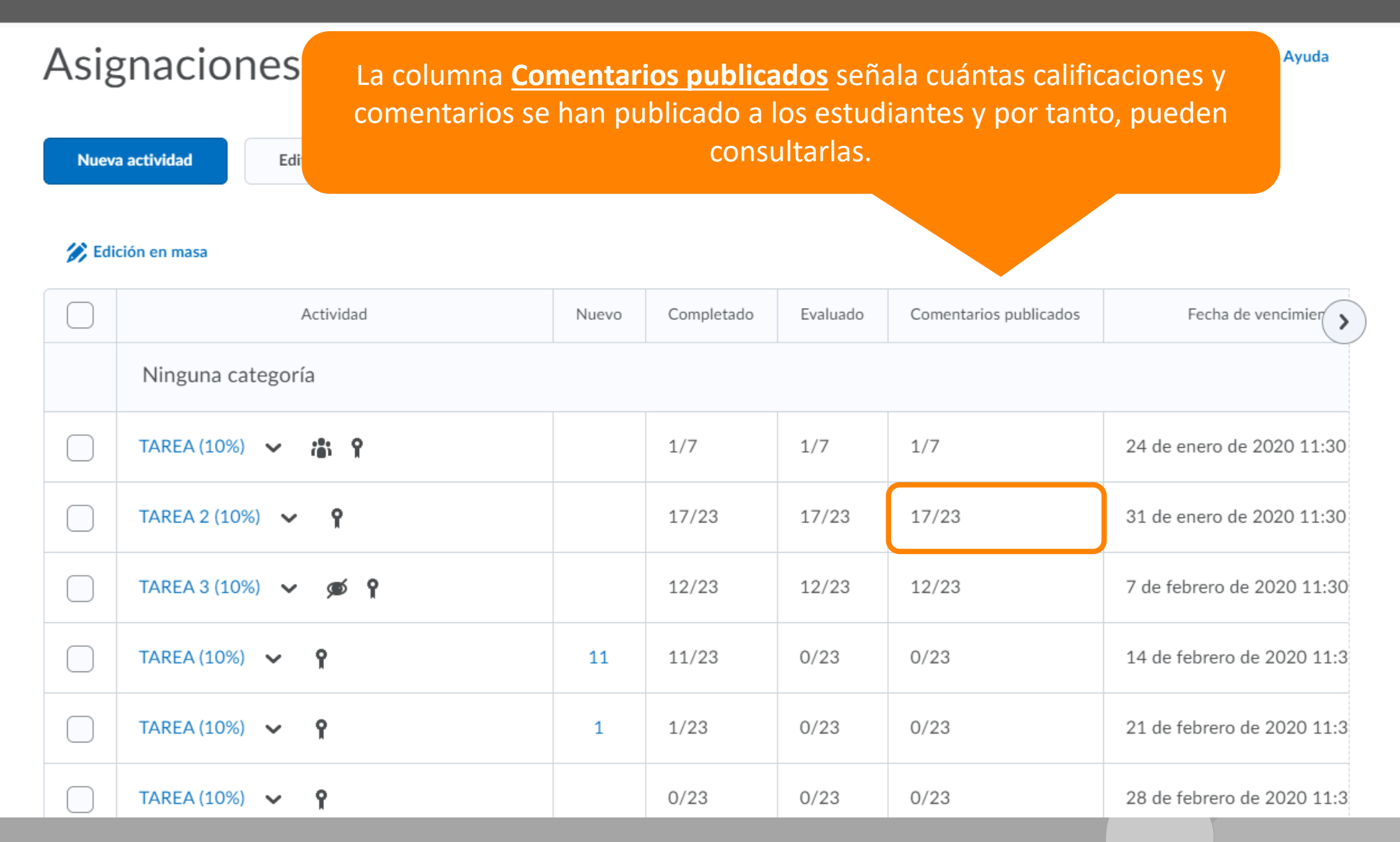

#### Asignaciones Ayuda Nueva actividad Editar categorías Más acciones 🗸 🔗 Edición en masa Comentarios publicados Fecha de vencimien Actividad Evaluado Nuevo Completado > Ninguna categoría 1/7 1/7 1/7 24 de enero de 2020 11:30 TAREA (10%) 🗸 **:** TAREA 2 (10%) 🗸 የ 17/23 17/23 17/23 31 de enero de 2020 11:30 TAREA 3 (10%) 🗸 12/23 20 11:30 **Ø** Haz clic sobre las nuevas entregas que deseas evaluar. TAREA (10%) 🗸 11 020 11:3 የ 11/0 TAREA (10%) 🗸 1/23 9 1 21 de lepiero de 2020 11:3 0/23 0/23 28 de febrero de 2020 11:3 TAREA (10%) 🗸 0/23 0/23 0/23 9

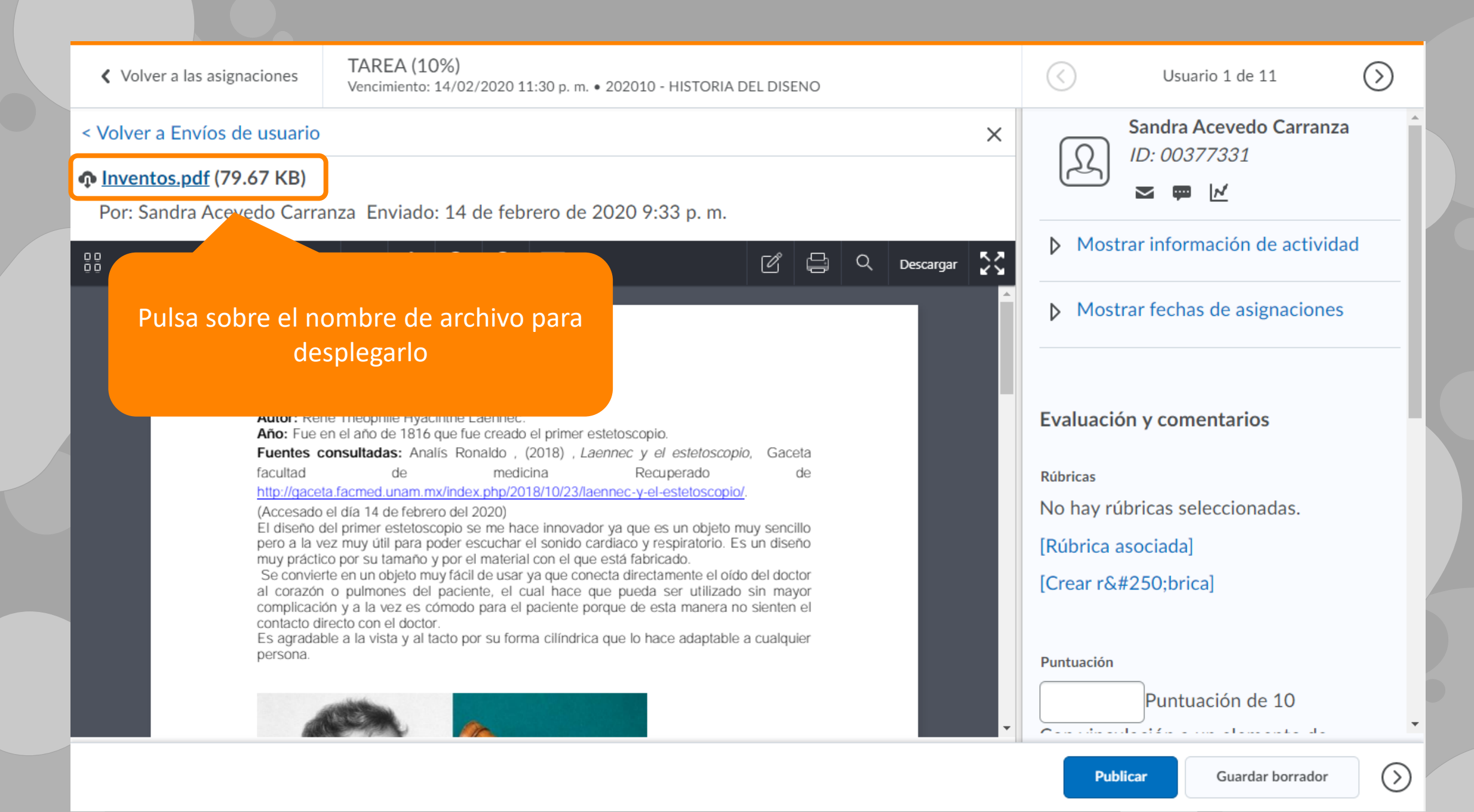

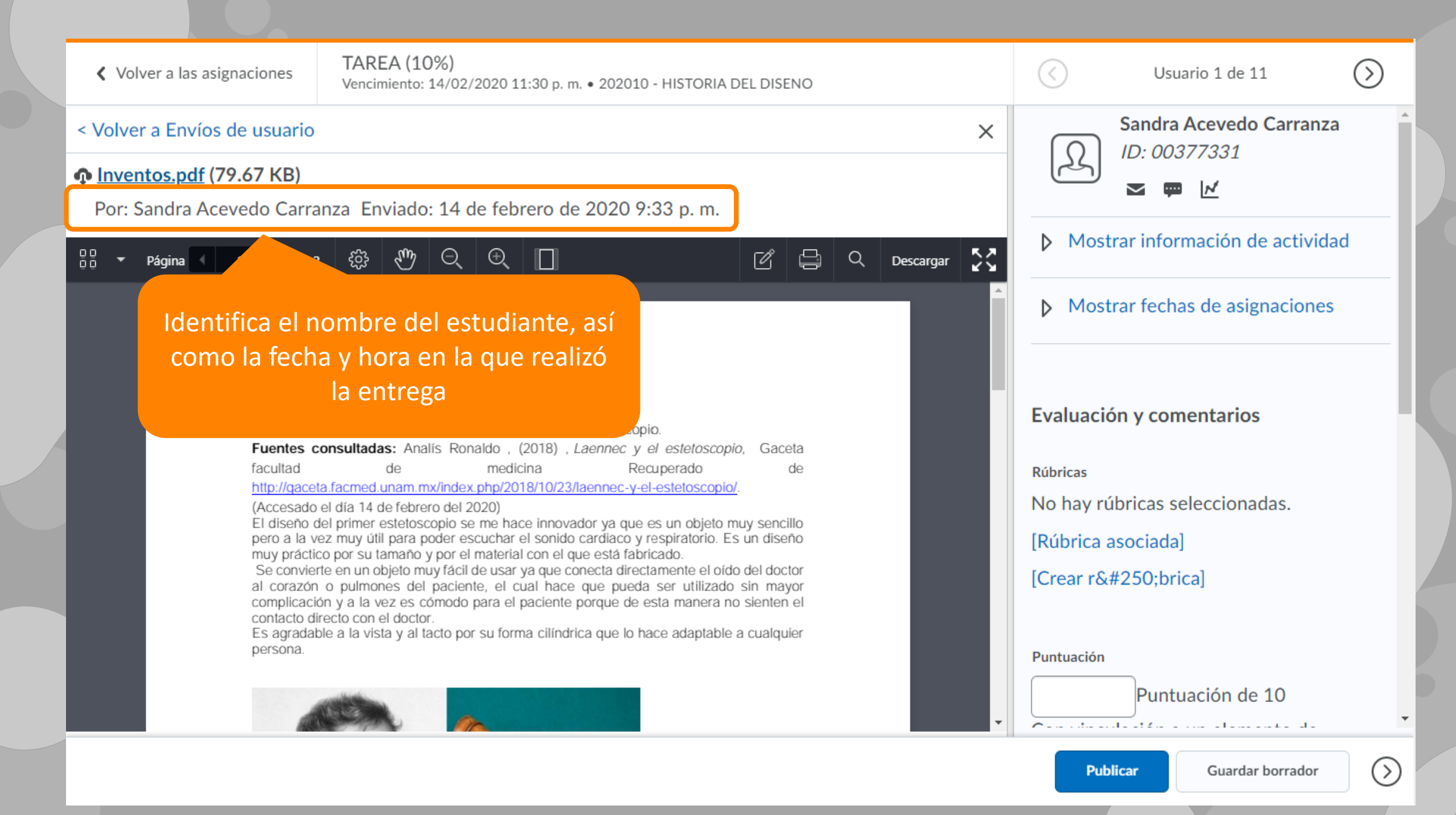

TAREA (10%) (>)Volver a las asignaciones Usuario 1 de 11 Vencimiento: 14/02/2020 11:30 p. m. • 202010 - HISTORIA DEL DISENO Sandra Acevedo Carranza < Volver a Envíos de usuario X ID: 00377331 Inventos.pdf (79.67 KB) N Por: Sandra Acevedo Carranza Enviado: 14 de febrero de 2020 9:33 p.m. Mostrar información de actividad 00 Página 🔨 1 🕨 de 2 දිටු 1 D D D **K**7 Q Descargar Mostrar fechas de asignaciones Estetoscopio Autor: René Théophile Hyacinth Evaluación y comentarios Observa la barra de evaluación que se Año: Fue en el año de 1816 que Fuentes consultadas: Analís encuentra del lado derecho de la facultad de Rúbricas http://gaceta.facmed.unam.mx/in pantalla, analicemos sus elementos... No hay rúbricas seleccionadas. (Accesado el día 14 de febrero d El diseño del primer estetoscopio pero a la vez muy útil para poder escuchar el sonido cardiaco y respiratorio. Es un disend [Rúbrica asociada] muy práctico por su tamaño y por el material con el que está fabricado. Se convierte en un objeto muy fácil de usar ya que conecta directamente el oído del doctor [Crear rúbrica] al corazón o pulmones del paciente, el cual hace que pueda ser utilizado sin mayor complicación y a la vez es cómodo para el paciente porque de esta manera no sienten el contacto directo con el doctor. Es agradable a la vista y al tacto por su forma cilíndrica que lo hace adaptable a cualquier persona. Puntuación Puntuación de 10 Construction of the second second sec Guardar borrador (>` Publicar

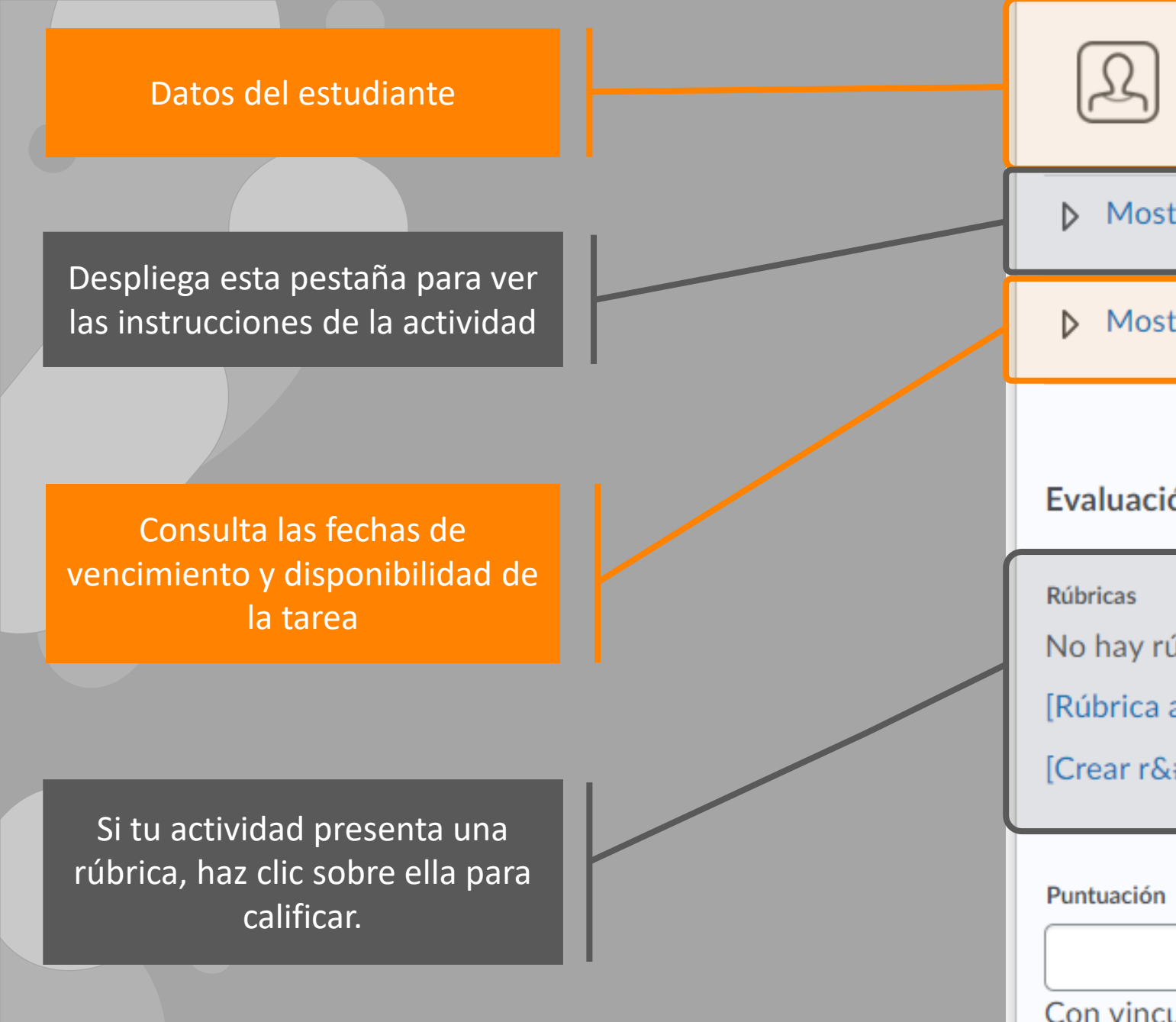

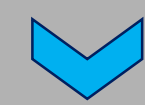

Sandra Acevedo Carranza ID: 00377331

#### Mostrar información de actividad

N

Mostrar fechas de asignaciones

#### Evaluación y comentarios

No hay rúbricas seleccionadas.

[Rúbrica asociada]

[Crear rúbrica]

Puntuación de 10

Con vinculación a un elemento de calificación TAREA (10x)

.ill

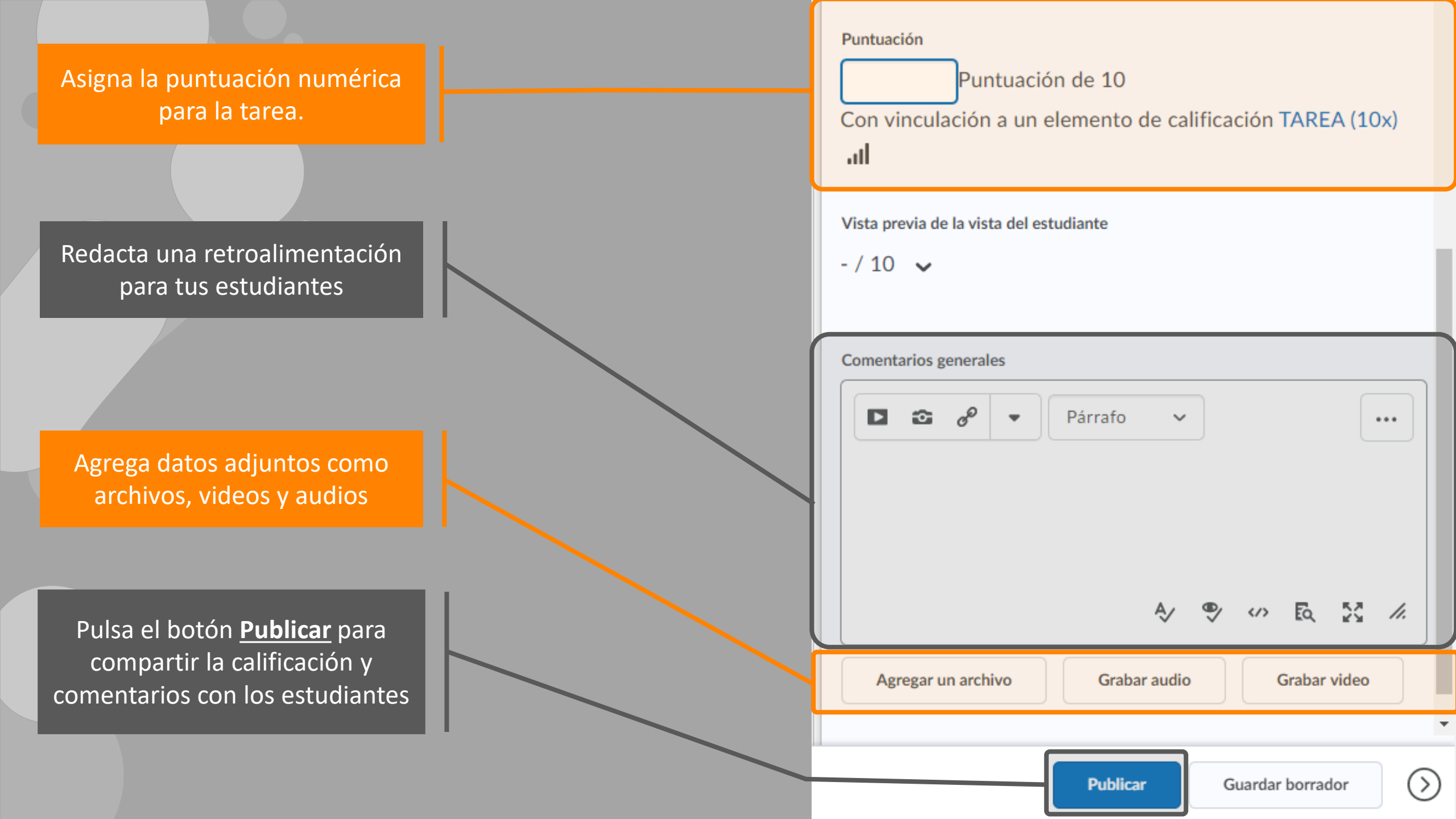

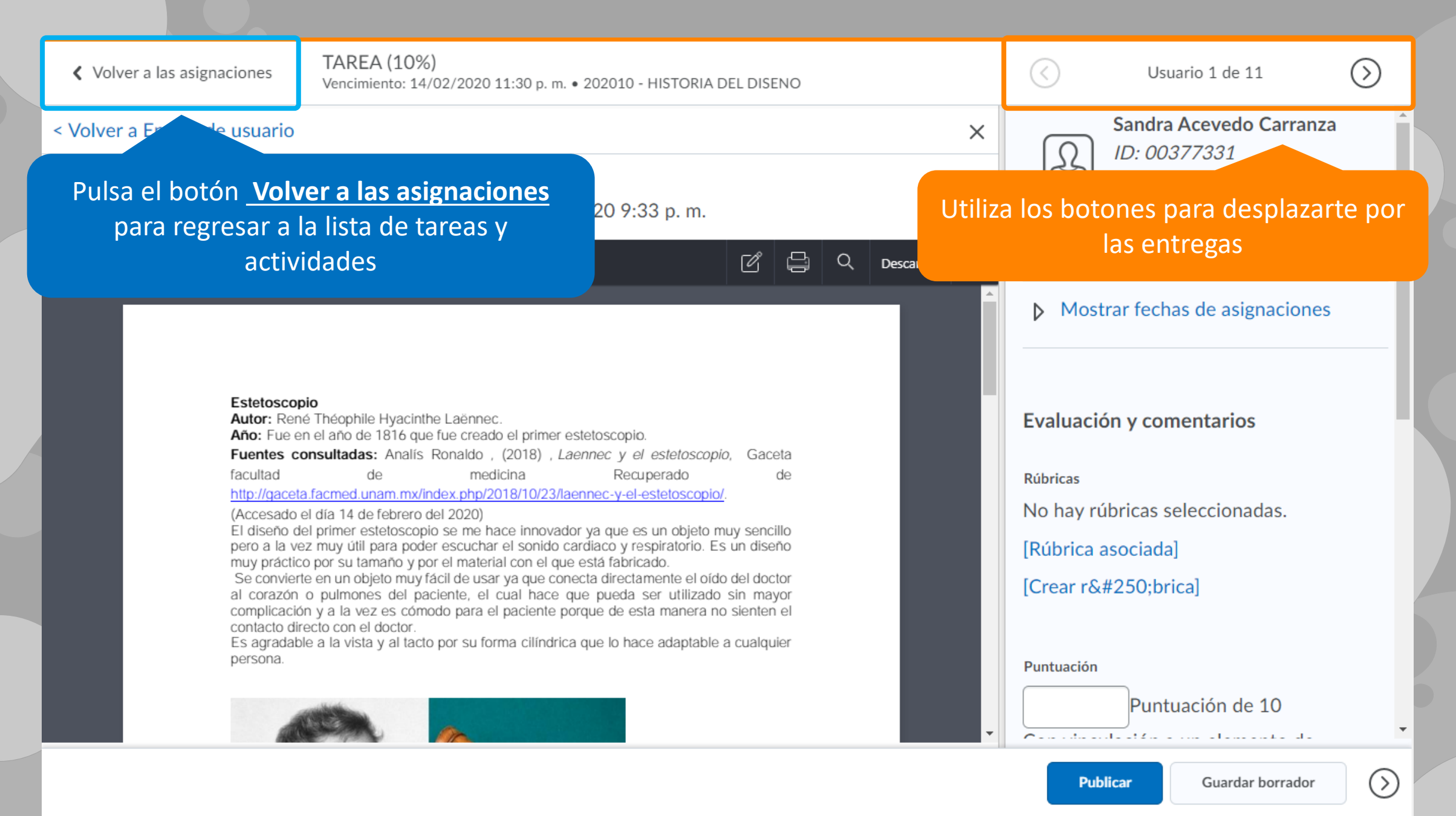

## Calificar foros

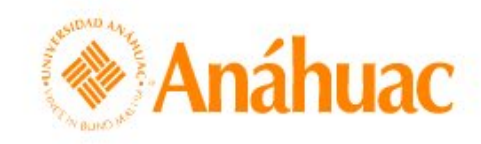

 Image: Second state
 Image: Second state
 Image: Second state
 Image: Second state
 Image: Second state
 Image: Second state
 Image: Second state
 Image: Second state
 Image: Second state
 Image: Second state
 Image: Second state
 Image: Second state
 Image: Second state
 Image: Second state
 Image: Second state
 Image: Second state
 Image: Second state
 Image: Second state
 Image: Second state
 Image: Second state
 Image: Second state
 Image: Second state
 Image: Second state
 Image: Second state
 Image: Second state
 Image: Second state
 Image: Second state
 Image: Second state
 Image: Second state
 Image: Second state
 Image: Second state
 Image: Second state
 Image: Second state
 Image: Second state
 Image: Second state
 Image: Second state
 Image: Second state
 Image: Second state
 Image: Second state
 Image: Second state
 Image: Second state
 Image: Second state
 Image: Second state
 Image: Second state
 Image: Second state
 Image: Second state
 Image: Second state
 Image: Second state
 Image: Second state
 Image: Second state
 Image: Second state
 Image: Second state
 Image: Second state
 Image: Second state
 Image: Second state
 Image: Second state
 Image: Second state
 Image: Second state
 Image: Second state
 Image: Second state
 Image: Second state
 Image: Second st

Biblioteca virtual ePortfolio Centro de datos Evaluación rápida Ayuda 🗸

| <b>Nis cursos</b><br>Todo                                       |                                                         |                                | Ingresa a la página inicial<br>e identifica tu curso |
|-----------------------------------------------------------------|---------------------------------------------------------|--------------------------------|------------------------------------------------------|
|                                                                 | ARC                                                     |                                | Próximos eventos 🔹                                   |
| Introducción al uso de<br>Brightspace (Docentes)<br>CAP_DOC_UAQ | Inducción a<br>Brightspace (Alumnos)<br>IND_ALUMNOS_UAQ | Brightspace 101<br>BS_DEMO_UAQ | ENE. Continuación<br>26 Recordatorio actividad       |
| er todos los cursos (3)                                         |                                                         |                                |                                                      |

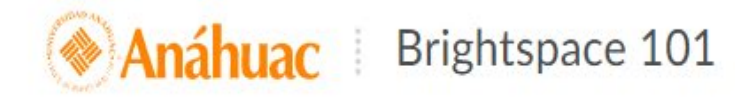

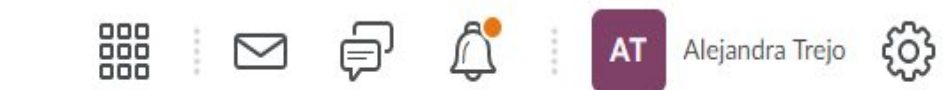

Contenido Actividades, Foros Evaluaciones Calificaciones Progreso de la clase Herramientas del curso 🗸 Ayuda 🗸

### Brightspa

Identifica el botón <u>Foros</u> y selecciónalo para acceder a la lista de temas de debate

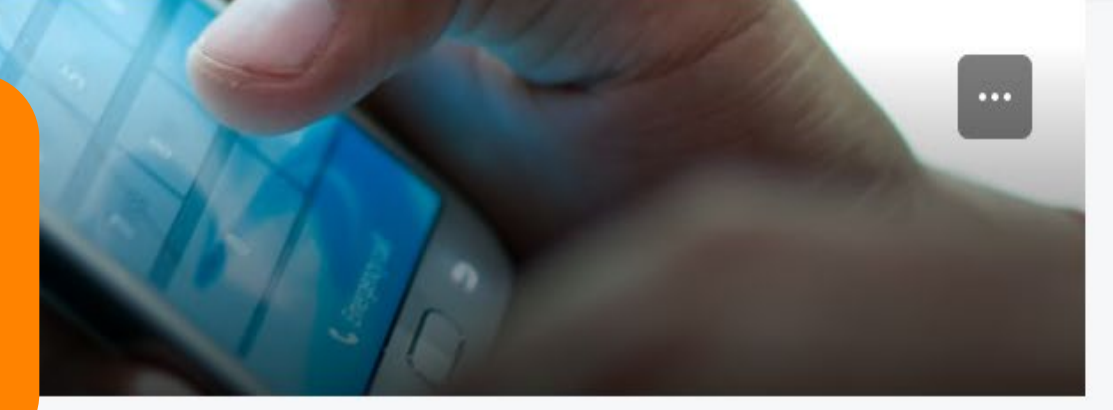

#### Contenido 🗸

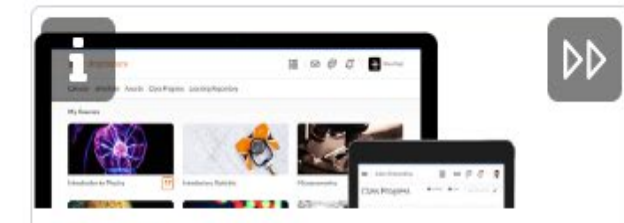

Explora

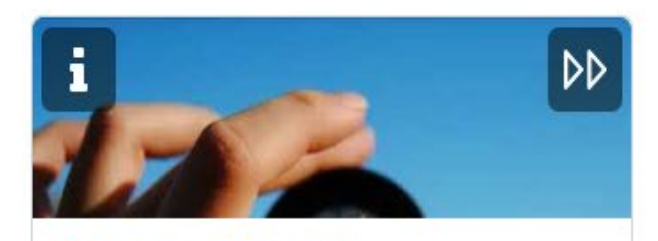

Mira más de cerca

#### Noticias de actividad 🗸

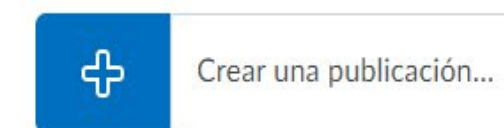

#### Últimas publicaciones

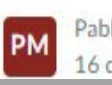

Pablo Martínez 16 de enero de 2020

...

#### Ingresa a la lista de foros, selecciona l tema que desees evaluar

Tema

FORO

#### FORO SOBRE EL EFECTO PIGMALEÓN

Disponible desde el domingo 9 de febrero de 2020 11:21 a. m. LMT hasta el lunes 17 de febrero de 2020 11:30 p. m. LMT

**?** Incluye la evaluación.

Ve a la siguiente página y lee más sobre "El efecto pigmaleón en las aulas"http://keniamontesformacion.com/efecto-pigmalion-en-las-aulas/ después sube aquí en este foro una imagen o "meme" que tu encuentres en Internet o que sea de tu propia creación para hacer conciencia a profesores y padres de familia sobre el efecto pigmaleón y el impacto de nuestros mensajes (positivos o negativos) en los niños. No se vale repetir imágenes. Esta actividad es individual. Al final veremos las imágenes que cada una ha compartido. Debes explicar por qué elegiste esa imagen y cual es el mensaje.

8 (7)

Publicaciones

de

8

mensajes

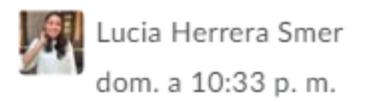

Última publicación

Aquí te muestro un ejemplo.

| CMALEÓN                                     |                                           |                                                                                                    |                                                                                                    |
|---------------------------------------------|-------------------------------------------|----------------------------------------------------------------------------------------------------|----------------------------------------------------------------------------------------------------|
| opciones                                    | idenas<br>Je<br>mensajes                  | Publicaciones                                                                                                    | Última publicación                                                                                                    |
| <b>~</b>                                    | A                                         |                                                                                                    |                                                                                                    |
| Ver tema<br>Ver el tema en la vista de cuad | ríc                                       |                                                                                                    |                                                                                                    |
| Editar tema<br>Ocultar a los usuarios       | -                                         | 8 (7)                                                                                                    | dom. a 10:33 p. m.                                                                                                    |
| Ver estadísticas de tema                    |                                           |                                                                                                    |                                                                                                    |
| Evaluar tema<br>Suscribirse                 |                                           | 2. Selec                                                                                                    | ciona la opción<br>aluar tema                                                                                                    |
|                                             | CMALEÓN<br>Despliega la lista de opciones | CMALEÓN<br>Despliega la lista de<br>opciones<br>denas<br>mensajes<br>Ver tema<br>Ver el tema en la vista de cuadríc<br>Editar tema<br>Ocultar a los usuarios<br>Ver estadísticas de tema<br>Evaluar tema<br>Suscribirse | CMALEÓN<br>Despliega la lista de<br>opciones<br>rensajes<br>Publicaciones<br>Publicaciones<br>Ver tema<br>Ver el tema en la vista de cuadríc<br>Editar tema<br>Ocultar a los usuarios<br>Ver estadísticas de tema<br>Evaluar tema<br>Suscribirse |

### Evaluar tema - FORO SOBRE EL EFECTO PIGMALEÓN

| Publicar todos los comentarios Retirar todos los comentarios | Administrar columnas                                              |                    |  |  |  |  |  |  |
|--------------------------------------------------------------|-------------------------------------------------------------------|--------------------|--|--|--|--|--|--|
| Usuarios Evaluaciones                                        |                                                                   |                    |  |  |  |  |  |  |
| Ver por: Usuario 🗸 Aplicar                                   |                                                                   |                    |  |  |  |  |  |  |
| Buscar Q Mostrar opciones de búsqueda                        | Buscar Q Mostrar opciones de búsqueda                             |                    |  |  |  |  |  |  |
| Opciones de visualización                                    |                                                                   |                    |  |  |  |  |  |  |
| Ver la puntuación de tema                                    |                                                                   |                    |  |  |  |  |  |  |
| Elije a un estudian<br>Puntua<br>Puntua                      | Elije a un estudiante y selecciona la casilla Puntuación del tema |                    |  |  |  |  |  |  |
| Nombre, Apellido                                             |                                                                   | Estado             |  |  |  |  |  |  |
| Xiomara Najera Sanchez                                       |                                                                   |                    |  |  |  |  |  |  |
| Puntuación de tema - / 10 (-%) Aún sin evaluación            |                                                                   |                    |  |  |  |  |  |  |
| nata Gomez Ramos                                             | Nenata Gomez Ramos                                                |                    |  |  |  |  |  |  |
| Puntuación de tema                                           | - / 10 (-%)                                                       | Aún sin evaluación |  |  |  |  |  |  |

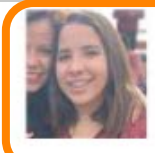

#### Maru Arias Lozano

1 cadena, O respuestas Todas las publicaciones están puntuadas

## Identifica al estudiante que estás evaluando

#### Puntuación mínima de la publicación: 0.1 / 1

| Criterios                                                          | Nivel 4<br>4 puntos                                                                                                    | Nivel 3<br>3 puntos                                                                                                    | Nivel 2<br>2 puntos                                                                                                    | Nivel 1<br>1 punto                                                                                                    |           |
|--------------------------------------------------------------------|----------------------------------------------------------------------------------------------------|----------------------------------------------------------------------------------------------------|----------------------------------------------------------------------------------------------------|----------------------------------------------------------------------------------------------------|-----------|
| Participación<br>Agregar comentarios                               | Excelente<br>Respeta reglas de etiqueta.<br>Realiza el número de<br>intervenciones indicadas, en los<br>tiempos establecidos, con<br>información relevante             | Respeta reglas de etiqueta.<br>Realiza el número de<br>intervenciones indicadas, en los<br>tiempos establecidos, con poca<br>información relevante                     | Respeta reglas de etiqueta. Realiza el número<br>de intervenciones indicadas, pero presenta<br>información escueta o mucha información<br>poco relevante. Además no considera lo<br>tiempos establecidos para participar. | No respeta reglas de etiqueta. No realiza el<br>número de intervenciones indicadas, presenta<br>información escueta o mucha información<br>i añadiste una rúbrica, pued | / 4<br>es |
| Contenido<br>Agregar comentarios                                   | La información es relevante y se<br>muestra gran detalle en la tarea,<br>con relación al tema revisado. El<br>participante incluye su opinión<br>con sustento teórico. | La información es adecuada,<br>pero sin mucho detalle en la<br>tarea, con relación al tema<br>revisado. El participante incluye<br>su opinión con sustento<br>teórico. | E<br>La información es adecuada, pero poco<br>detallada; mantiene relación con el tema<br>revisado. El participante incluye su opinión<br>sin sustento teórico.                                                           | pocton el tema revisado. Puede<br>que el participante no incluya su opinión                                                                                             | a.        |
| Ortografía,<br>gramática y<br>presentación.<br>Agregar comentarios | Sin errores ortográficos o<br>gramaticales. Un solo tipo y<br>tamaño de letra, color de la<br>fuente sin contrastes marcados.                                          | Sin errores ortográficos o<br>gramaticales. Puede variar el<br>tipo, tamaño y color de letra,<br>pero visualmente es agradable<br>y legible.                           | Errores ortográficos y gramaticales (menos<br>de cinco). Un solo tipo, tamaño y color de<br>letra.                                                                                                    | Errores ortográficos y gramaticales múltiples<br>(más de cinco). Mezcla diferentes tipos y<br>tamaños de letra, que dificultan la lectura o<br>visualización del texto. | / 4       |

Publicar

Retirar

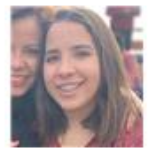

Comentarios generales

•

P

todos los días en el mar.

•

#### Maru Arias Lozano

1 cadena, 0 respuestas Todas las publicaciones están puntuadas

Párrafo

Retirar

Buena reflexión Maru. Que increíble oportunidad de nadar

Como tu bien dices la motivación y las rutinas son elementos

В

 $\sim$ 

U

</>

•

Εq

...

50

11.

Ι

Puntuación mínima de la publicación: 0.1 / 1

Puedes escribir una puntuación numérica en este apartado.

Puedes añadir una retroalimentación a la participación del estudiante

Ordenar por: Fecha de la publicación 🗸

Puntuación

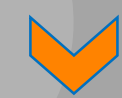

Publicar

Publicar

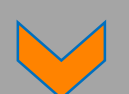

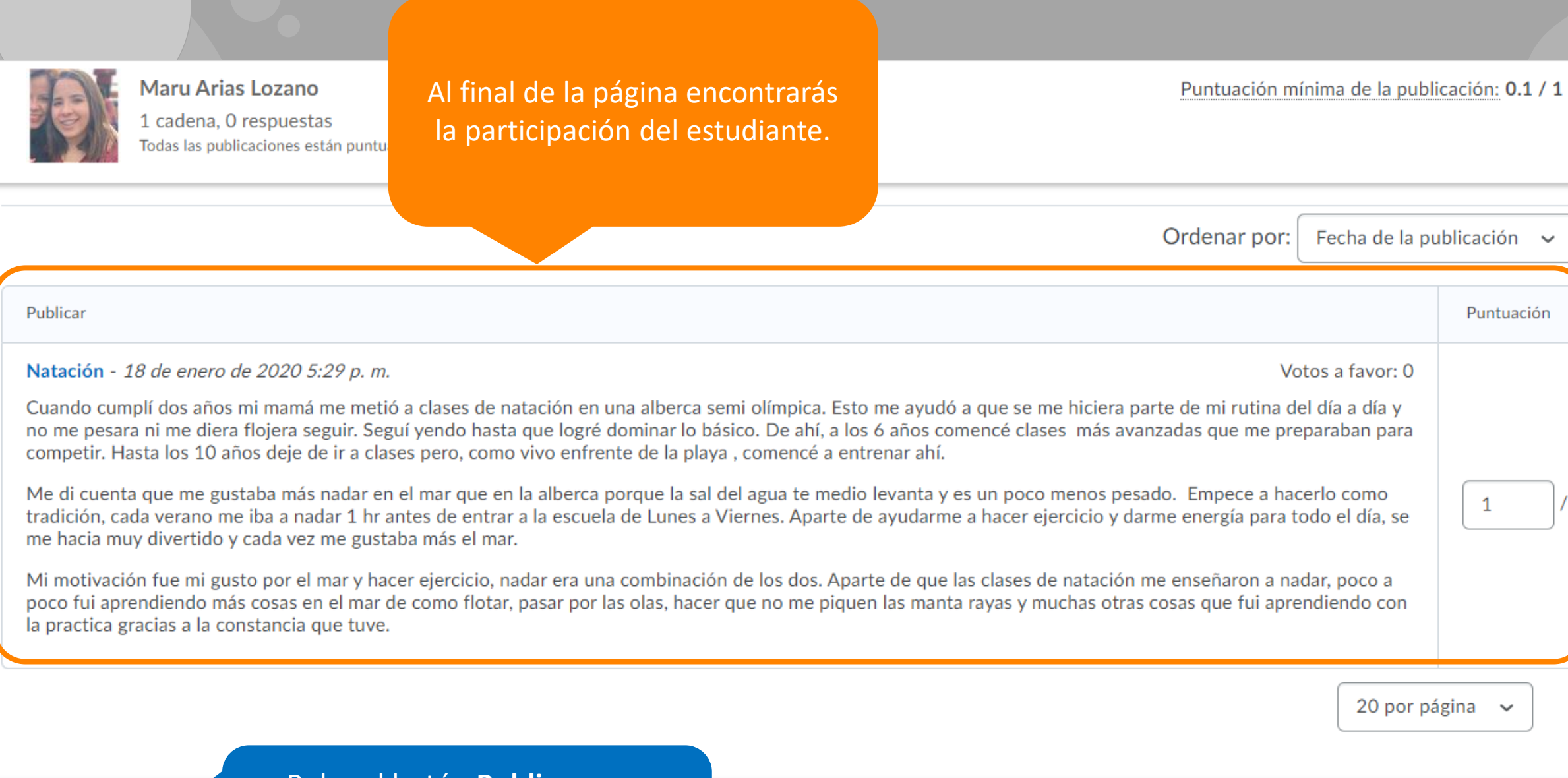

Publicar

Pulsa el botón <u>Publicar</u> para compartir la calificación y los comentarios

## ¿Dudas?

Visítanos en la Dirección de Desarrollo Académico, en el primer piso del Edificio B.

*Llámanos* al teléfono: 01(442) 245 6742 || Ext. 195 y 474

*Envíanos* un correo a:

anajulieta.padilla@anahuac.mx arturo.polanco@anahuac.mx